# **EL Data and EL Reports**

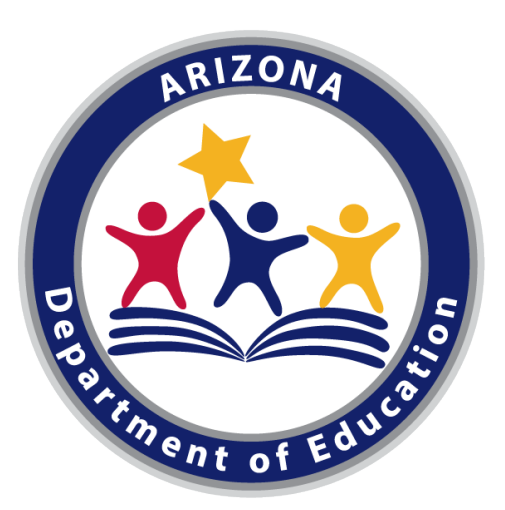

## EL Coordinator Boot Camp August 10, 2021

Office of English Language Acquisition Services (OELAS)

> Micky Gutier EL Data Specialist

Kathy Hoffman Superintendent of Public Instruction The focus of this presentation will be on how to access the EL Reports in

# **ADEConnect**

and how to interpret the data that is being displayed on these reports.

# **ADEConnect**

- All of the applications that pertain to student level data are in **ADEConnect**.
- Note: If you do not have access to any of the items below, please contact your ADEConnect Entity Administrator to grant you access accordingly.
- AzEDS Portal application in ADEConnect
  - English Learner Report
  - Student Detail Report
- Assessments application in ADEConnect
  - AZELLA Reports

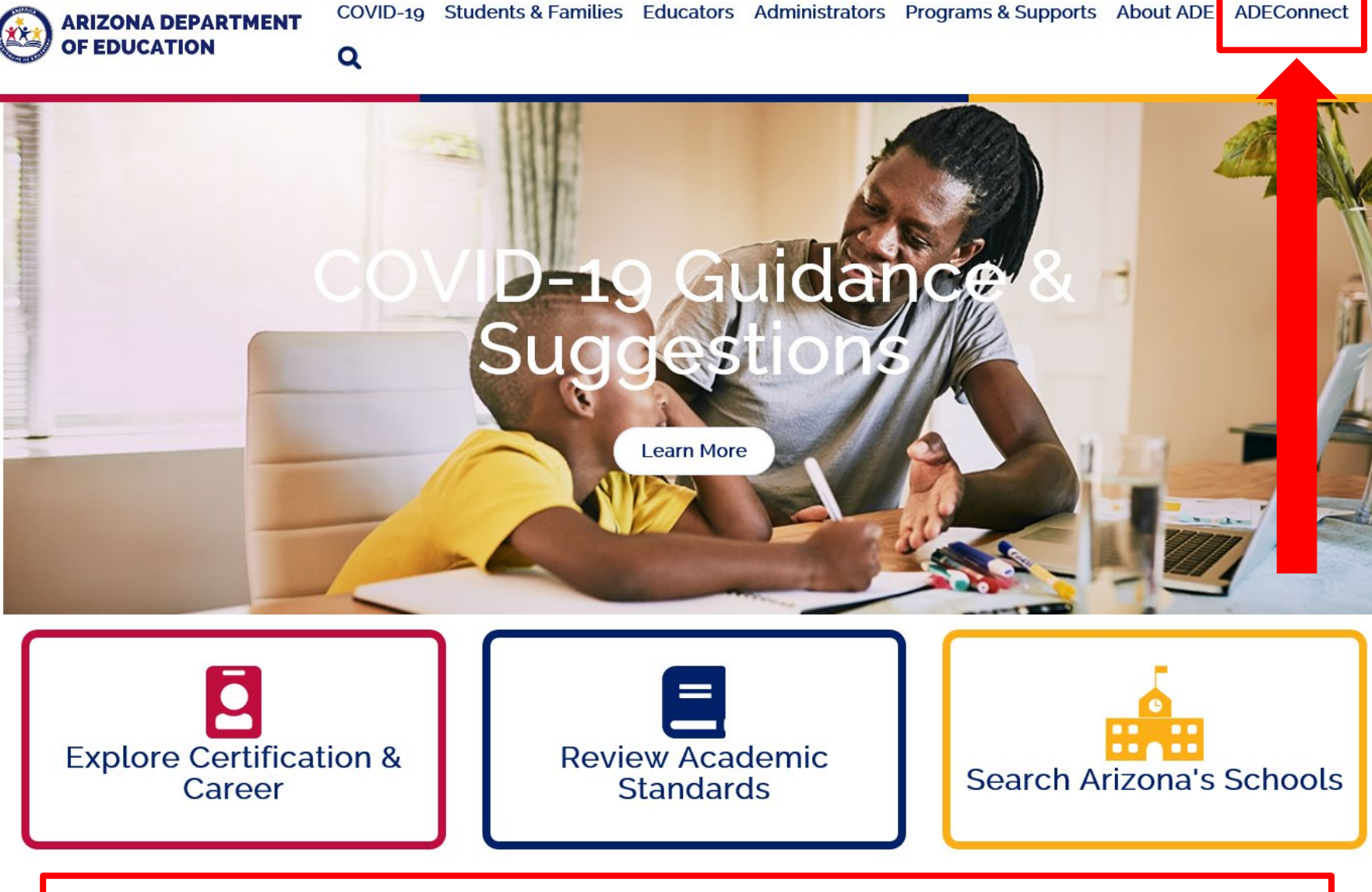

If applicable, **ADEConnect** can also be accessed via an LEA's respective Student Information System (SIS).

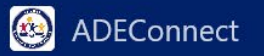

# ADEConnect

Your connection to all ADE applications

Welcome Micky Gutier

No announcements available

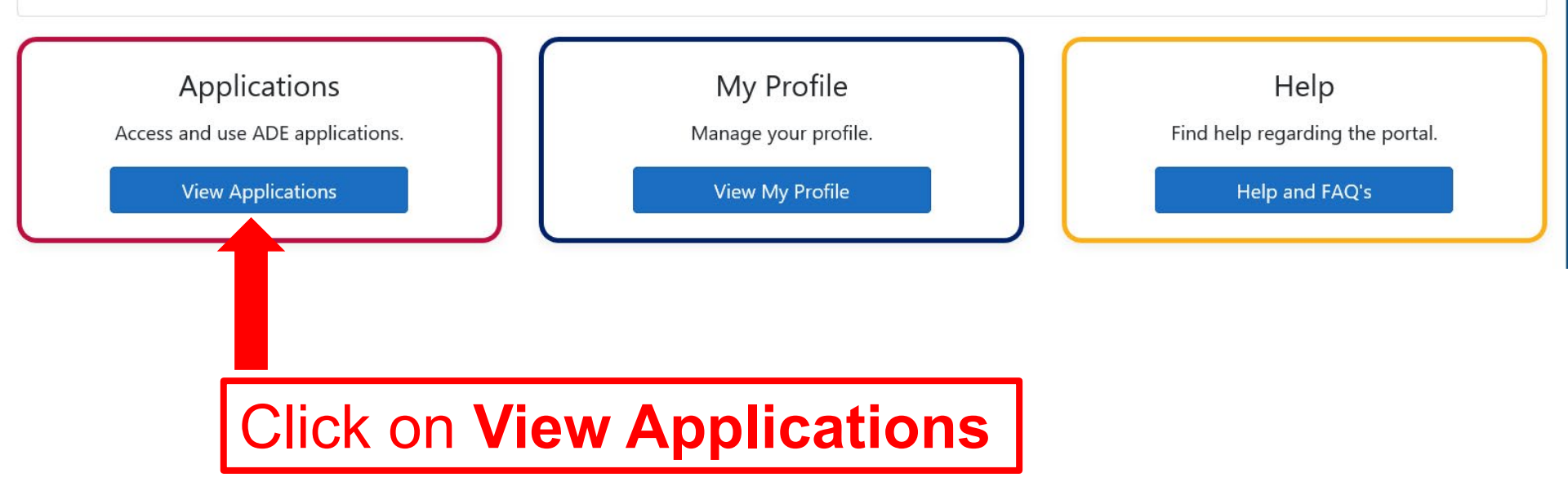

## Applications

|                                         | [Hide All]                                                                                                    |    |
|-----------------------------------------|----------------------------------------------------------------------------------------------------|----|
| Arizona Department of Education (79275) | [-]                                                                                                    |    |
| Accountability                          |                                                                                                    |    |
| ADE Motor Pool Reservation System       |                                                                                                    |    |
| A-F Self-Reporting Data                 |                                                                                                    |    |
| Assessments                             |                                                                                                    |    |
| Assessments Portal                      |                                                                                                    |    |
| AZDash                                  |                                                                                                    |    |
| AZDash UAT                              |                                                                                                    |    |
| AzEDS Identity                          | Access                                                                                                    |    |
| AzEDS Identity UAT                      | ☆ ₪ the                                                                                                    |    |
| AzEDS Portal                            | AZEDS                                                                                                    |    |
| AzEDS Portal UAT                        | ral and a second second secon |    |
| Education Organization System           | 👷 🖻 application                                                                                                    | on |
| Event Management System (EMS)           |                                                                                                    |    |
| File Metrics                            |                                                                                                    |    |

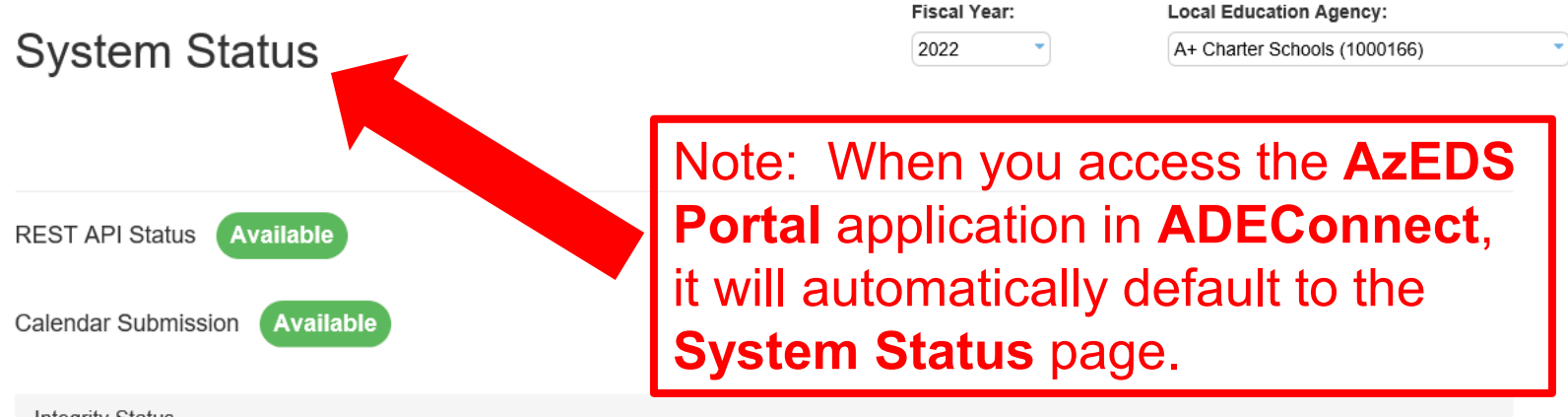

Integrity Status

| Integrity Process     | Start Date Time    | End Date Time      | Status    |
|-----------------------|--------------------|--------------------|-----------|
| Accountability, Other | 08/01/2021 7:22 PM | 08/01/2021 7:35 PM | Completed |
| ADM                   | 08/01/2021 6:35 PM | 08/01/2021 7:00 PM | Completed |
| Calendar              | 08/01/2021 6:25 PM | 08/01/2021 6:31 PM | Completed |
| ELL                   | 08/01/2021 6:35 PM | 08/01/2021 7:00 PM | Completed |
| Fed SPED              | 08/01/2021 7:12 PM | 08/01/2021 7:15 PM | Completed |
| SPED                  | 08/01/2021 6:35 PM | 08/01/2021 7:00 PM | Completed |
| STC                   | 08/01/2021 7:38 PM | 08/01/2021 7:52 PM | Completed |
| Support Program       | 08/01/2021 7:17 PM | 08/01/2021 7:18 PM | Completed |

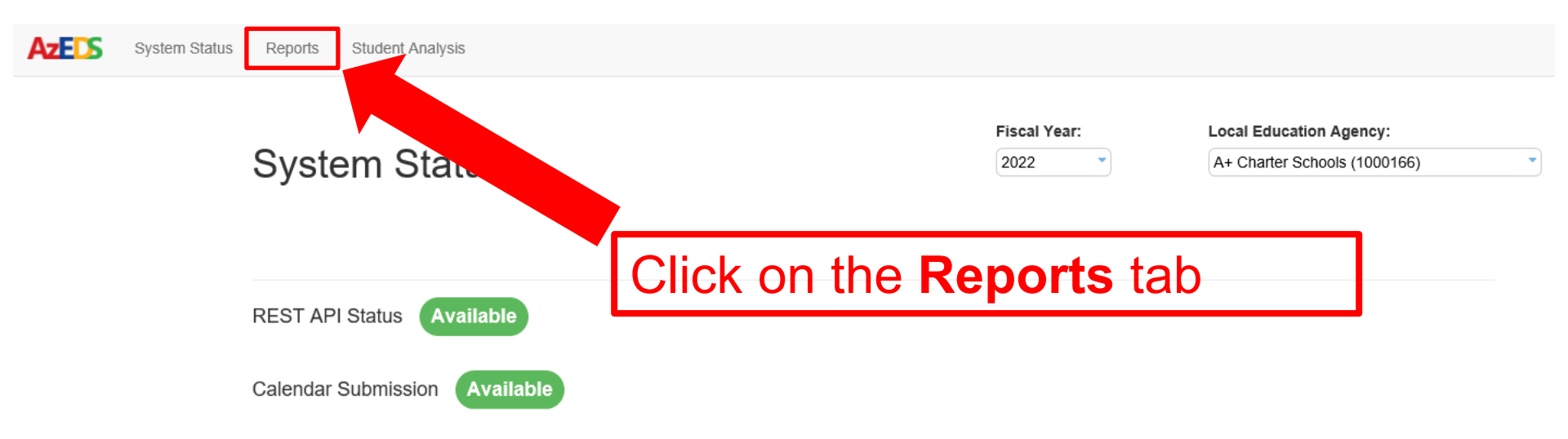

Integrity Status

| Integrity Process     | Start Date Time    | End Date Time      | Status    |
|-----------------------|--------------------|--------------------|-----------|
| Accountability, Other | 08/01/2021 7:22 PM | 08/01/2021 7:35 PM | Completed |
| ADM                   | 08/01/2021 6:35 PM | 08/01/2021 7:00 PM | Completed |
| Calendar              | 08/01/2021 6:25 PM | 08/01/2021 6:31 PM | Completed |
| ELL                   | 08/01/2021 6:35 PM | 08/01/2021 7:00 PM | Completed |
| Fed SPED              | 08/01/2021 7:12 PM | 08/01/2021 7:15 PM | Completed |
| SPED                  | 08/01/2021 6:35 PM | 08/01/2021 7:00 PM | Completed |
| STC                   | 08/01/2021 7:38 PM | 08/01/2021 7:52 PM | Completed |
| Support Program       | 08/01/2021 7:17 PM | 08/01/2021 7:18 PM | Completed |

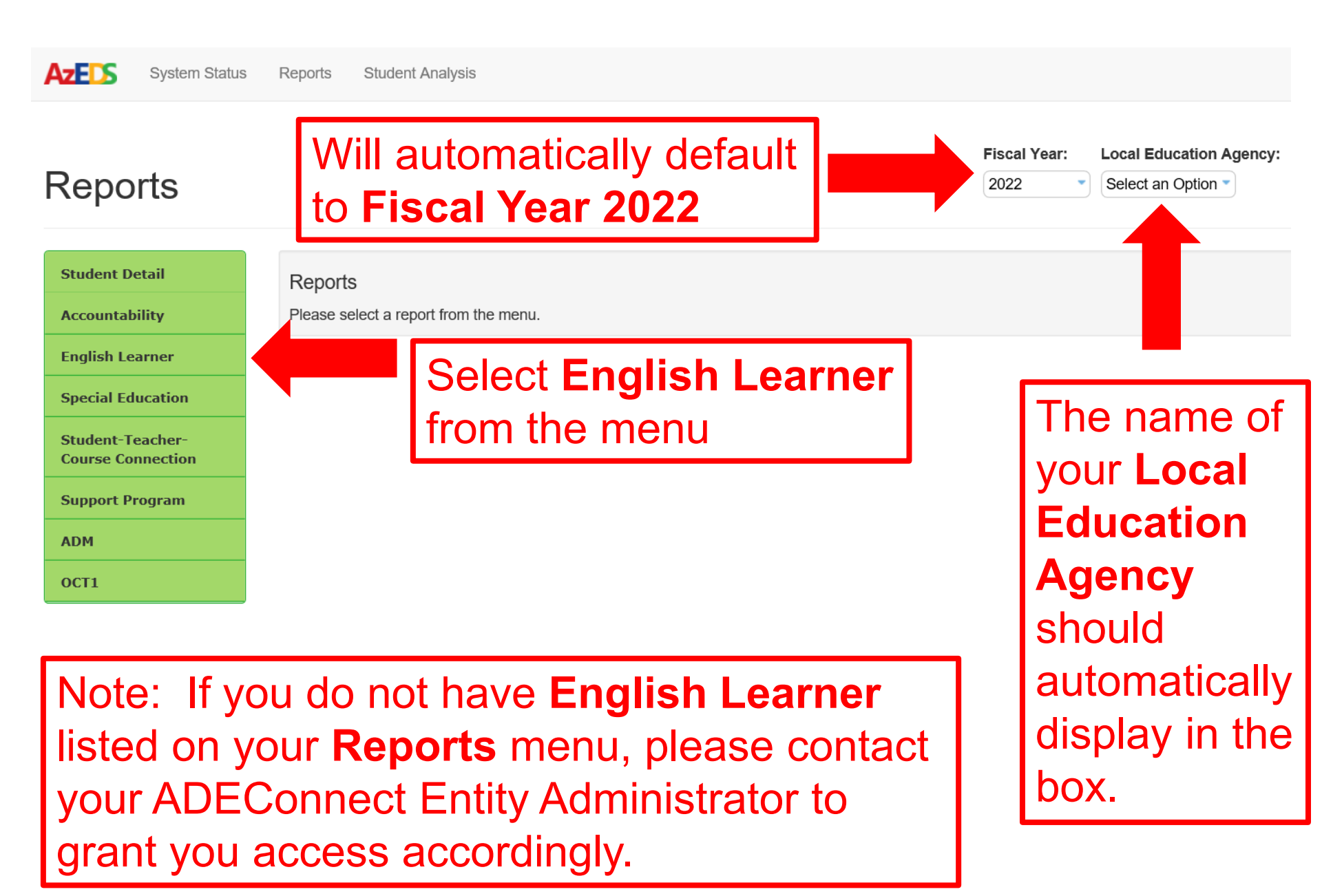

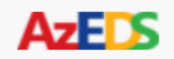

### Reports

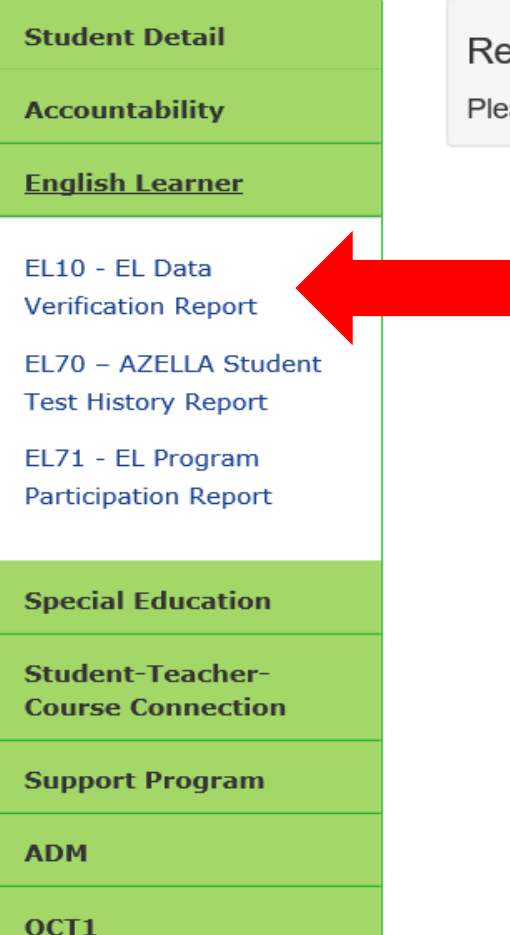

Reports

Please select a report from the menu.

The **EL10 – EL Data Verification Report** provides a compilation of student EL data that has been submitted to ADE.

Please note that the **EL10** is strictly a landing page for the submitted EL data in AzEDS.

EL10

Fiscal Year: 2022

School Year: 2021 - 2022

School CTDS: 11-87-20-001

School Name: A+ Charter Schools (1000972)

EL Data Verification Report

CTDS: 11-87-20-000

Page: 1 of 1

Report Date: 08/02/2021 01:29 PM

| District<br>Student ID | State<br>Student ID | Last Name | First Name | Middle Name | DOB | Gender | Ethnicity | Race      | EL<br>Program | Service Entry   | Service Exit | EL Program<br>Exit Reason |
|------------------------|---------------------|-----------|------------|-------------|-----|--------|-----------|-----------|---------------|-----------------|--------------|---------------------------|
|                        |                     |           |            |             |     | F      | H/L       | WH        | A1            | 07/26/21        | 05/26/22     | ELL06                     |
|                        |                     |           |            |             |     | М      | H/L       | WH        | A1            | 07/01/21        | 07/06/21     | ELL06                     |
|                        |                     |           |            |             |     | М      | H/L       | WH        | A1            | 07/26/21        | 05/26/22     | ELL06                     |
|                        |                     |           |            |             |     | F      | H/L       | WH        | A1            | 07/26/21        | 05/26/22     | ELL06                     |
|                        |                     |           |            |             |     | М      | H/L       | WH        | A1            | 07/01/21        | 07/02/21     | ELL06                     |
|                        |                     |           |            |             |     | м      | H/L       | WH        | A1            | 07/26/21        | 05/26/22     | ELL06                     |
| _                      |                     |           |            |             | _   | М      | H/L       | WH        | A1            | 07/26/21        | 05/26/22     | ELL06                     |
|                        | vom                 | nla of    | on El 10   | E1          |     | м      | Non-H     | WH        | A1            | 07/26/21        | 05/26/22     | ELL06                     |
|                        | xam                 | pie oi    | ancliv     | - CL        |     | М      | H/L       | WH        | A1            | 07/26/21        | 05/26/22     | ELL06                     |
|                        | ata I               | Vorifi    | cation Po  | nort        |     | м      | H/L       | WH        | A1            | 07/26/21        | 05/26/22     | ELL06                     |
|                        | ala                 | VEIIII    | cation Re  | port        |     | F      | H/L       | BL        | A1            | 07/01/21        | 07/02/21     | ELL02                     |
|                        |                     |           |            |             |     | м      | H/L       | WH        | A1            | 07/26/21        | 05/26/22     | ELL06                     |
|                        |                     |           |            |             |     | М      | H/L       | WH        | A1            | 07/26/21        | 05/26/22     | ELL06                     |
|                        |                     |           |            |             |     | м      | H/L       | WH        | A1            | 07/26/21        | 05/26/22     | ELL06                     |
|                        |                     |           |            |             |     | М      | H/L       | WH        | A1            | 07/26/21        | 05/26/22     | ELL06                     |
|                        |                     |           |            |             |     | м      |           |           | A1            | 07/26/21        | 05/26/22     | ELL06                     |
|                        |                     |           |            |             |     | М      | H/L       | WH        | A1            | 07/26/21        | 05/26/22     | ELL06                     |
|                        |                     |           |            |             |     |        | Schoo     | I - Total | Unduplicat    | ed Students: 17 |              | Total Records: 17         |
|                        |                     |           |            |             |     |        | Distric   | t - Total | Unduplicat    | ed Students: 17 |              | Total Records: 17         |

#### NOTES:

1) EL Program Exit Reason - Codes and Descriptions: ELL01 = Reclassified Fluent English Proficient; ELL02 = Withdrawn from school; ELL05 = Transferred to a different program; ELL06 = End of school year; ELL08 = Transferred to Different Track.

2) Race AM = American Indian - Alaskan Native; AS = Asian; BL = Black - African American; PI = Native Hawaiian - Pacific Islander; WH = White; MU = Two or More Races.

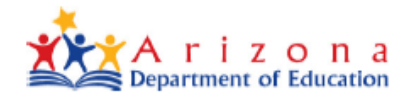

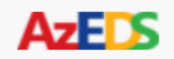

Please select a report from the menu.

### Reports

Student Detail

Reports

Accountability

English Learner

EL10 - EL Data Verification Report

EL70 – AZELLA Student Test History Report

EL71 - EL Program Participation Report

**Special Education** 

Student-Teacher-Course Connection

Support Program

ADM

The EL71 – EL Program Participation Report documents for the LEA which students were placed into an EL Program, and when submitted, the EL Program Exit Reason.

The information displayed on this report is post-integrity.

**OCT1** 

| EI 71                  |                                                              | 0          | asa Granda Elemen | tary Dietr | ict (AAA6) |                                |           |               |                  | CT              | DS: 11 04 04 000          |
|------------------------|--------------------------------------------------------------|------------|-------------------|------------|------------|--------------------------------|-----------|---------------|------------------|-----------------|---------------------------|
| 2271                   |                                                              |            | asa Grande Liemen | tary Dist  | ict (4440) |                                |           |               |                  | 01              | 03.11-04-04-000           |
| Fiscal Year: 2022      | cal Year: 2022 EL Program Participation Report Page: 32 of 3 |            |                   |            |            |                                |           |               |                  | Page: 32 of 32  |                           |
| School Year: 2021      | - 2022                                                       |            |                   |            |            |                                |           |               | Repo             | rt Date: 08/0   | 02/2021 03:58 PM          |
| School CTDS:           | 11-04-04-131                                                 |            |                   |            |            |                                |           |               |                  |                 |                           |
| School Name:           | Villago Middle School (89579)                                |            |                   |            |            |                                |           |               |                  |                 |                           |
| Integrity Result:      | Passed                                                       |            |                   |            |            |                                |           |               |                  |                 |                           |
| District<br>Student ID | State<br>Student II                                          | First Name | Middle Name       | DOB        | Gender     | CalendarCode                   | Grade     | EL<br>Program | Service<br>Entry | Service<br>Exit | EL Program<br>Exit Reason |
|                        |                                                              |            |                   |            | F          | 4446-89579-<br>5DayAllGrades-0 | 8         | A2            | 07/26/21         | 05/26/22        | End of school<br>year     |
|                        |                                                              |            |                   |            | М          | 4446-89579-<br>5DayAllGrades-0 | 8         | A2            | 07/26/21         | 05/26/22        | End of school<br>year     |
|                        |                                                              |            |                   |            | F          | 4446-89579-<br>5DayAllGrades-0 | 8         | A2            | 07/26/21         | 05/26/22        | End of school<br>year     |
|                        |                                                              |            |                   |            | 1          | Section - To                   | otal Undu | plicated St   | udents: 51       | т               | otal Records: 51          |
|                        | Integrity                                                    | v Result   | Pass              | ed         |            | School - To                    | otal Undu | plicated St   | udents: 51       | т               | otal Records: 51          |
|                        | integrit                                                     | <i>j</i>   | - 400             |            | J          | District - Tot                 | tal Undup | licated Stu   | dents: 384       | То              | otal Records: 384         |

#### NOTES:

1) EL Program - Codes and Descriptions: A1 = Structured English Immersion (SEI) Pull-Out Model; A2 = Structured English Immersion (SEI) Two-Hour Model;

A4 = Structured English Immersion (SEI) Newcomer Model; A5 = 50-50 Dual Language Immersion (DLI) Model; B1 = Bilingual with Waiver 1; B2 = Bilingual with Waiver 2; B3 = Bilingual with Waiver 3; PW = Parent Withdrawn EL.

Students will appear without a grade and a track when a program participation record is reported without a corresponding membership record. These cases should only
appear in the section of students who have failed EL integrity.

## Example of an EL71 – EL Program Participation Report

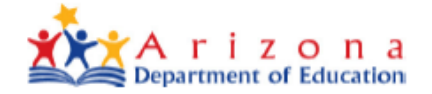

| EL71                         |                                                     |            | Casa Grande Elemen | tary Distr | rict (4446) |              |             |               |                  | C               | TDS: 11-04-04-000         |
|------------------------------|-----------------------------------------------------|------------|--------------------|------------|-------------|--------------|-------------|---------------|------------------|-----------------|---------------------------|
| Fiscal Year: 2022            |                                                     |            | EL Program Partie  | cipation F | Report      |              |             |               |                  |                 | Page: 9 of 32             |
| School Year: 2021            | - 2022                                              |            |                    |            |             |              |             |               | Repo             | rt Date: 08     | 02/2021 03:58 PM          |
| School CTDS:<br>School Name: | 11-04-04-101<br>Cottonwood Elementary School (5929) |            |                    |            |             |              |             |               |                  |                 |                           |
| Integrity Result:            | Failed                                              |            |                    |            |             |              |             |               |                  |                 |                           |
| District<br>Student ID       | State<br>Student L                                  | First Name | Middle Name        | DOB        | Gender      | CalendarCode | Grade       | EL<br>Program | Service<br>Entry | Service<br>Exit | EL Program<br>Exit Reason |
|                              |                                                     |            |                    |            | м           |              |             | A1            | 07/26/21         | 05/26/22        | End of school<br>year     |
|                              |                                                     |            |                    |            |             | Section      | - Total Und | luplicated §  | Students: 1      |                 | Total Records: 1          |
|                              |                                                     | Integri    | ity Res            | ult        | : Fa        | ailed        |             |               |                  |                 |                           |

## Example of an EL71 – EL Program Participation Report

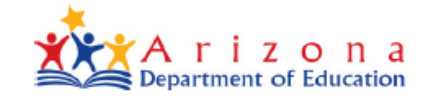

| EL71                   | Casa Grande Elementary District (4446) CTDS: 11-04-04-000 |            |                   |            |        |              |            |               |                  |                 |                           |
|------------------------|-----------------------------------------------------------|------------|-------------------|------------|--------|--------------|------------|---------------|------------------|-----------------|---------------------------|
| Fiscal Year: 2022      |                                                           |            | EL Program Partic | cipation R | leport |              |            |               |                  |                 | Page: 9 of 32             |
| School Year: 2021      | 1 - 2022                                                  |            |                   |            |        |              |            |               | Repo             | rt Date: 08/    | 02/2021 03:58 PM          |
| School CTDS:           | 11-04-04-101                                              |            |                   |            |        |              |            |               |                  |                 |                           |
| School Name:           | Cottonwood Elementary School (5929)                       |            |                   |            |        |              |            |               |                  |                 |                           |
| Integrity Result:      | Failed                                                    |            |                   |            |        |              |            |               |                  |                 |                           |
| District<br>Student ID | State<br>Student I                                        | First Name | Middle Name       | DOB        | Gender | CalendarCode | Grade      | EL<br>Program | Service<br>Entry | Service<br>Exit | EL Program<br>Exit Reason |
|                        |                                                           |            |                   |            | м      |              |            | A1            | 07/26/21         | 05/26/22        | End of school<br>year     |
|                        |                                                           |            |                   |            |        | Section      | - Total Un | duplicated §  | Students: 1      |                 | Total Records: 1          |
|                        |                                                           |            |                   |            |        |              | ٦          |               |                  |                 |                           |
|                        |                                                           | Ω          | lies              | ti         | n      | •            |            |               |                  |                 |                           |
|                        |                                                           |            |                   |            |        | •            |            |               |                  |                 |                           |
|                        |                                                           | Wł         | ıy d              | id         | th     | is           |            |               |                  |                 |                           |
|                        |                                                           | EL         | . pro             | bg         | ra     | m            |            |               |                  |                 |                           |
|                        |                                                           | pai        | rtici             | pa         | atio   | on           |            |               |                  |                 |                           |
|                        |                                                           | tra        | ansa              | ac         | tio    | n            |            |               |                  |                 |                           |
|                        |                                                           | fail       | inte              | eg         | rit    | y?           |            |               |                  |                 |                           |
|                        | I                                                         |            |                   |            |        |              |            |               |                  |                 |                           |

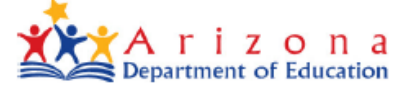

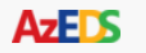

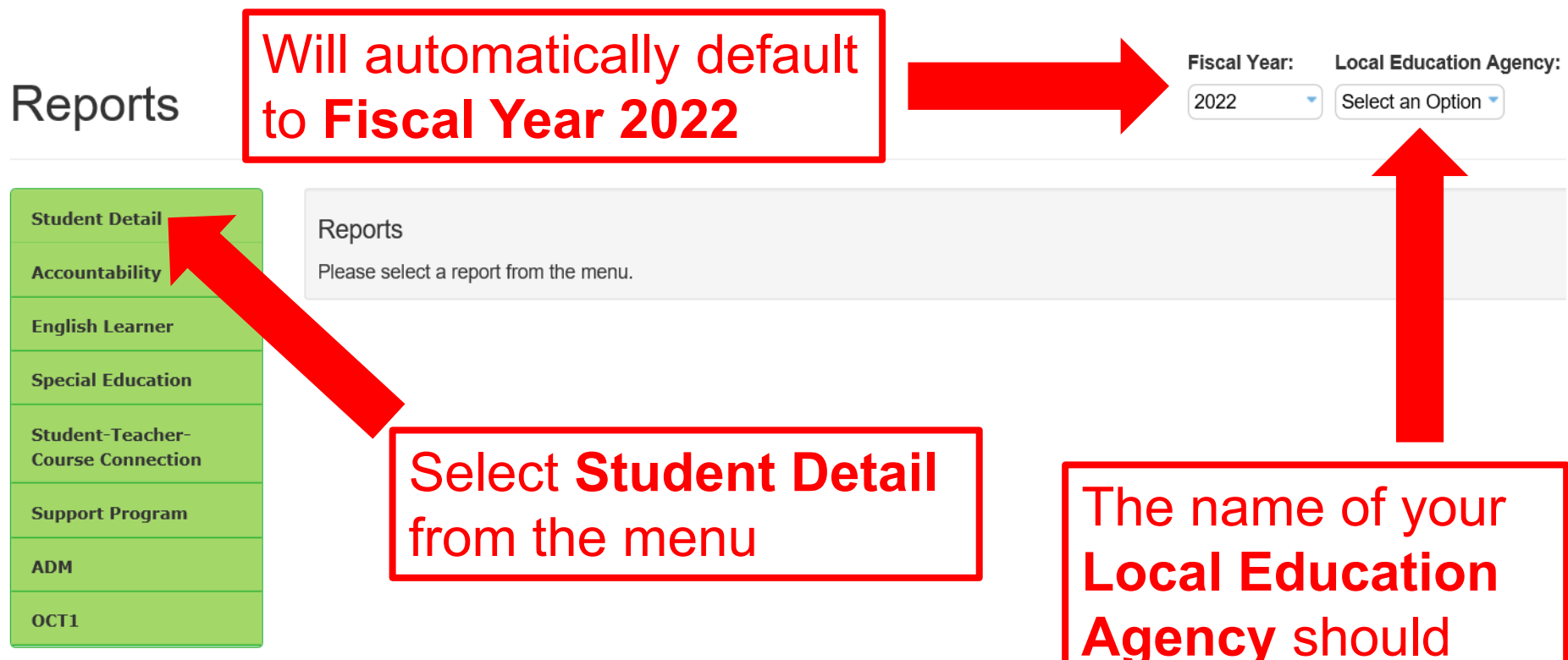

Note: If you do not have **Student** Detail listed on your Reports menu, please contact your ADEConnect Entity Administrator to grant you access accordingly.

Agency should automatically display in the box

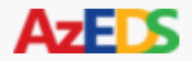

## Reports

#### Student Detail

TRANS10 - Data

### Reports

Please select a report from the menu.

The INTEG15 – Student Data Integrity Report displays a post-integrity list of submissions and the respective integrity results for Failed or Passed.

The Integrity Categories that are available: ADM, SPED, ELL, Fed SPED, Support Program, Accountability, Other and Data Quality Validation.

Transmission Summary Report TRANS15 - Data Transmission Detail

STUD10 - Student Data Verification Report

Report

INTEG15 - Student Data Integrity Report

STUD74 - Student Excessive Absence Report

DRP10 - Dropout Recovery Program Data Verification

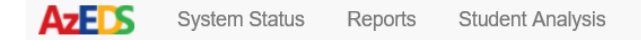

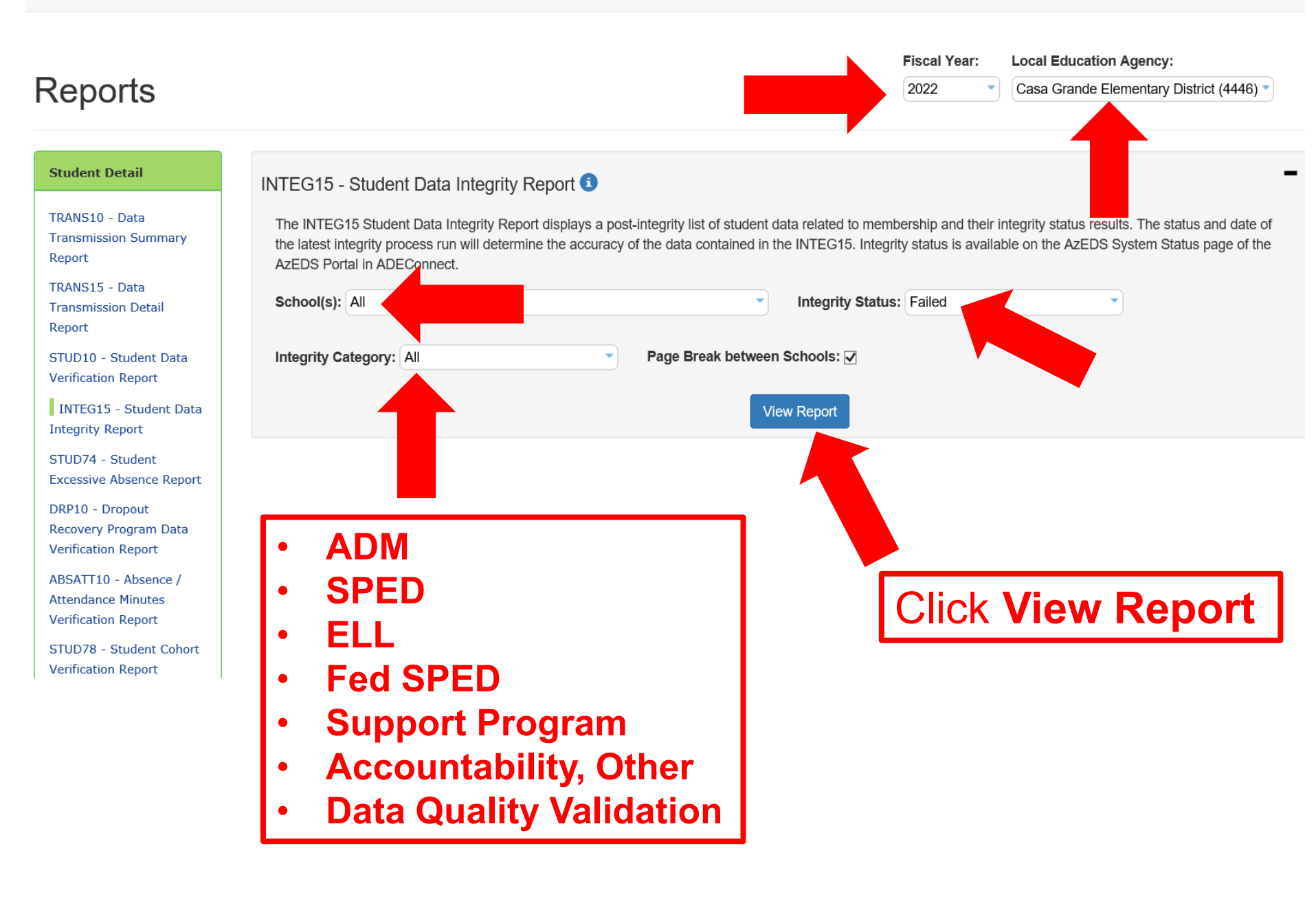

| Integrity<br>Category    | Integrity<br>Type     | Integrity<br>Status | Severity | Error<br>Code | Error Description                                                                                                    | Entry<br>Date |
|--------------------------|-----------------------|---------------------|----------|---------------|----------------------------------------------------------------------------------------------------|---------------|
| Accountability,<br>Other | Accountability,Other  | F                   |          | -21006        | Student with a summer withdrawal has no year-end<br>status from the prior year at the same school.                      | 07/25/21      |
| Accountability,<br>Other | Accountability, Other | F                   |          | -21007        | This student has been reported without a language.                                                                      | 07/25/21      |
| Accountability,<br>Other | Accountability, Other | F                   |          | -21008        | This student has been reported without a race.                                                                          | 07/25/21      |
| ELL                      | State ELL             | F                   |          | -30009        | There must be a corresponding enrollment for each day<br>of an ELL service                                              |               |
| ELL                      | State ELL             | F                   |          | -30010        | Student has an existing ELL Program participation on the<br>same day at a different school this fiscal year             |               |
| ELL                      | State ELL             | F                   |          | -30015        | Date falls outside this LEAs session calendar                                                                           |               |
| ELL                      | State ELL             | F                   |          | -30017        | An ELL student with an enrollment exit date must also<br>have an ELL program participation exit date and exit<br>reason |               |
| ELL                      | State ELL             | F                   |          | -30022        | Missing student ELL need for all or part of ELL program participation<br>Total Records: 8                               |               |

## Example of an INTEG15 – Student Data Integrity Report when Integrity Category of **All** is selected.

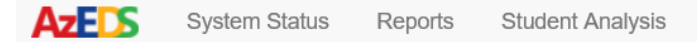

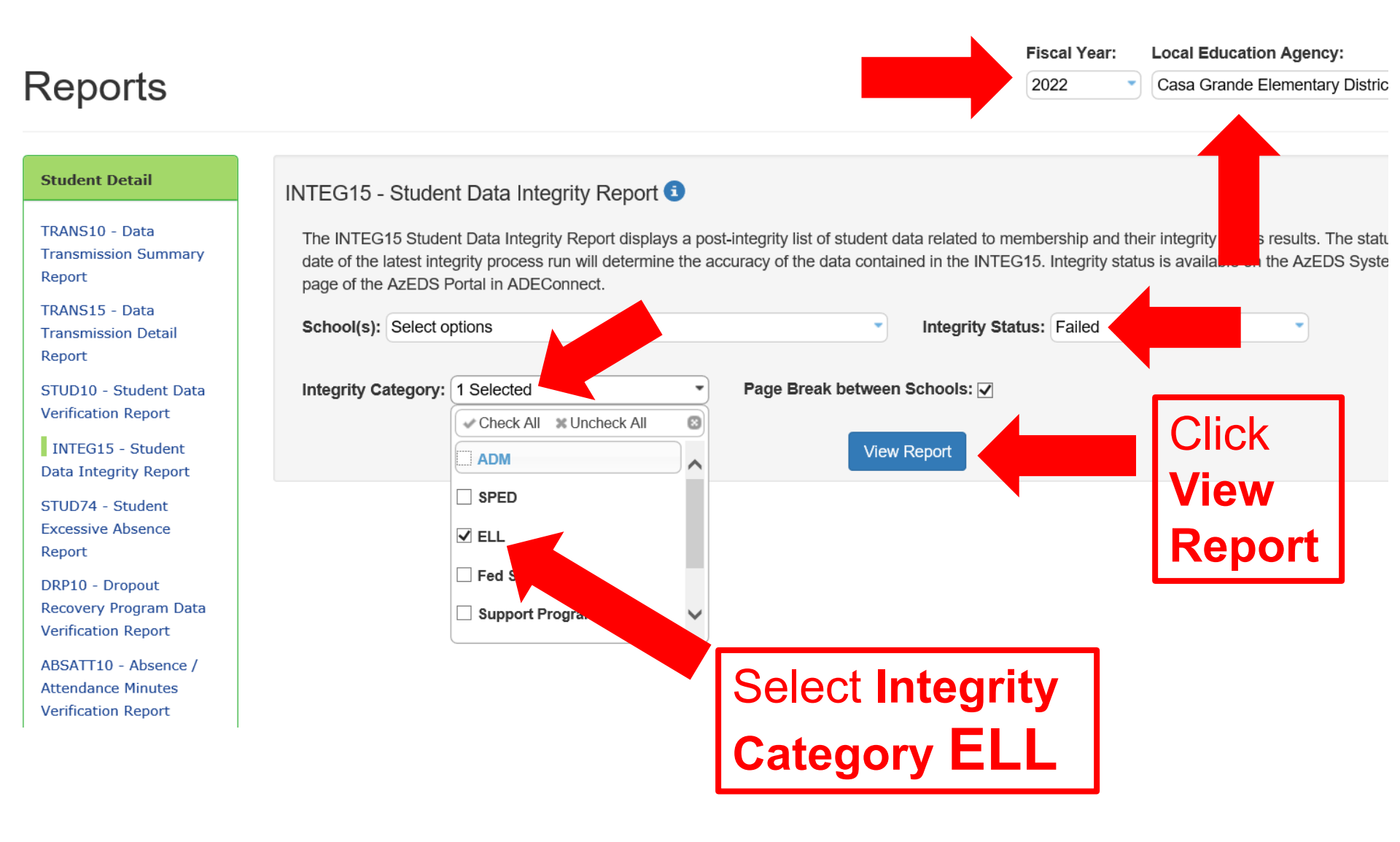

| Integrity<br>Category | Integrity<br>Type | Integrity<br>Status | Severity | Error<br>Code | Error Description                                                                                                    | Entry<br>Date |
|-----------------------|-------------------|---------------------|----------|---------------|----------------------------------------------------------------------------------------------------|---------------|
| ELL                   | State ELL         | F                   |          | -30009        | There must be a corresponding enrollment for each day of<br>an ELL service                                              |               |
| ELL                   | State ELL         | F                   |          | -30010        | Student has an existing ELL Program participation on the<br>same day at a different school this fiscal year             |               |
| ELL                   | State ELL         | F                   |          | -30015        | Date falls outside this LEAs session calendar                                                                           |               |
| ELL                   | State ELL         | F                   |          | -30017        | An ELL student with an enrollment exit date must also<br>have an ELL program participation exit date and exit<br>reason |               |
| ELL                   | State ELL         | F                   |          | -30022        | Missing student ELL need for all or part of ELL program<br>participation                                                |               |
|                       |                   |                     |          | T             | Total Records: 5                                                                                                    |               |

Each record on the INTEG15 – Student Data Integrity Report will have an Error Code and Error Description listed, which lets the LEA know why the transaction is failing integrity.

## Applications

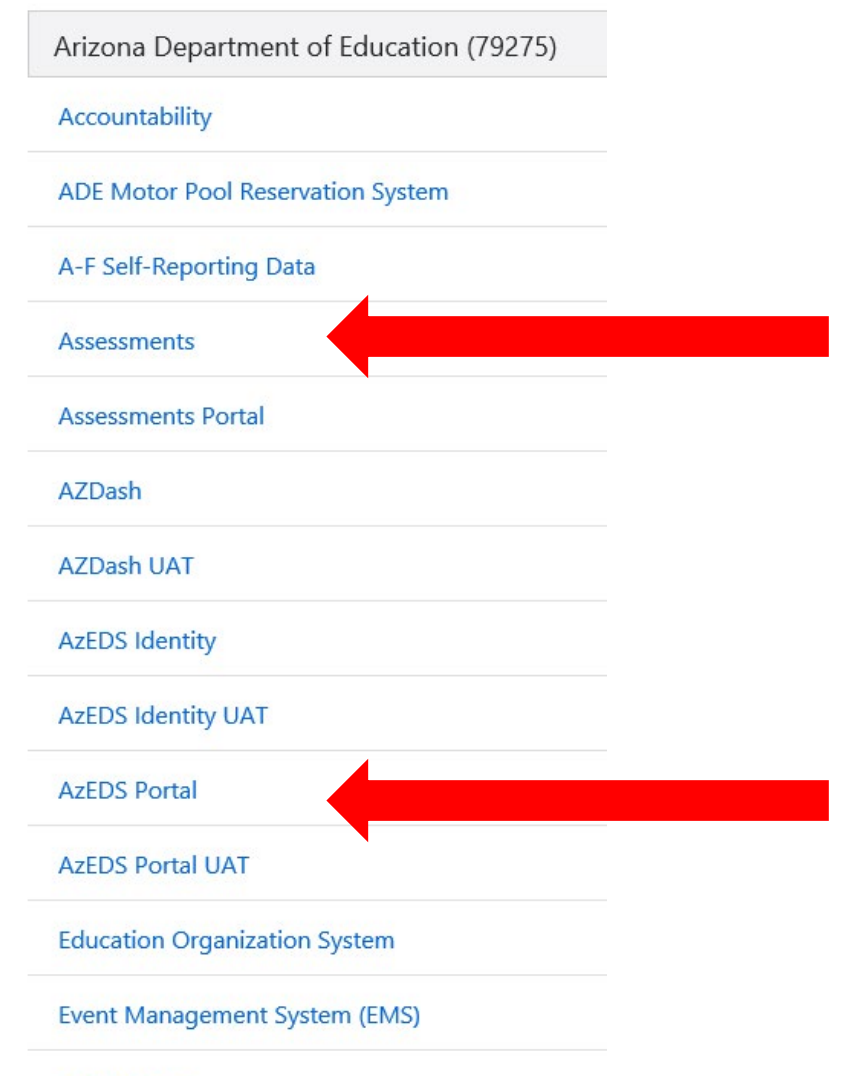

A helpful place to verify why a record might have failed integrity is by reviewing the EL70 -**AZELLA Student Test History Report**, which is located in two places --- the **Assessments** application under the **AZELLA** tab --- and the AzEDS **Portal** application under the English Learner tab.

File Metrics

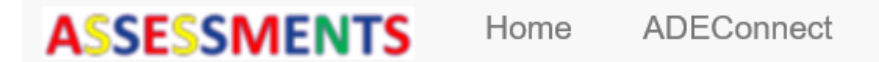

## Assessments

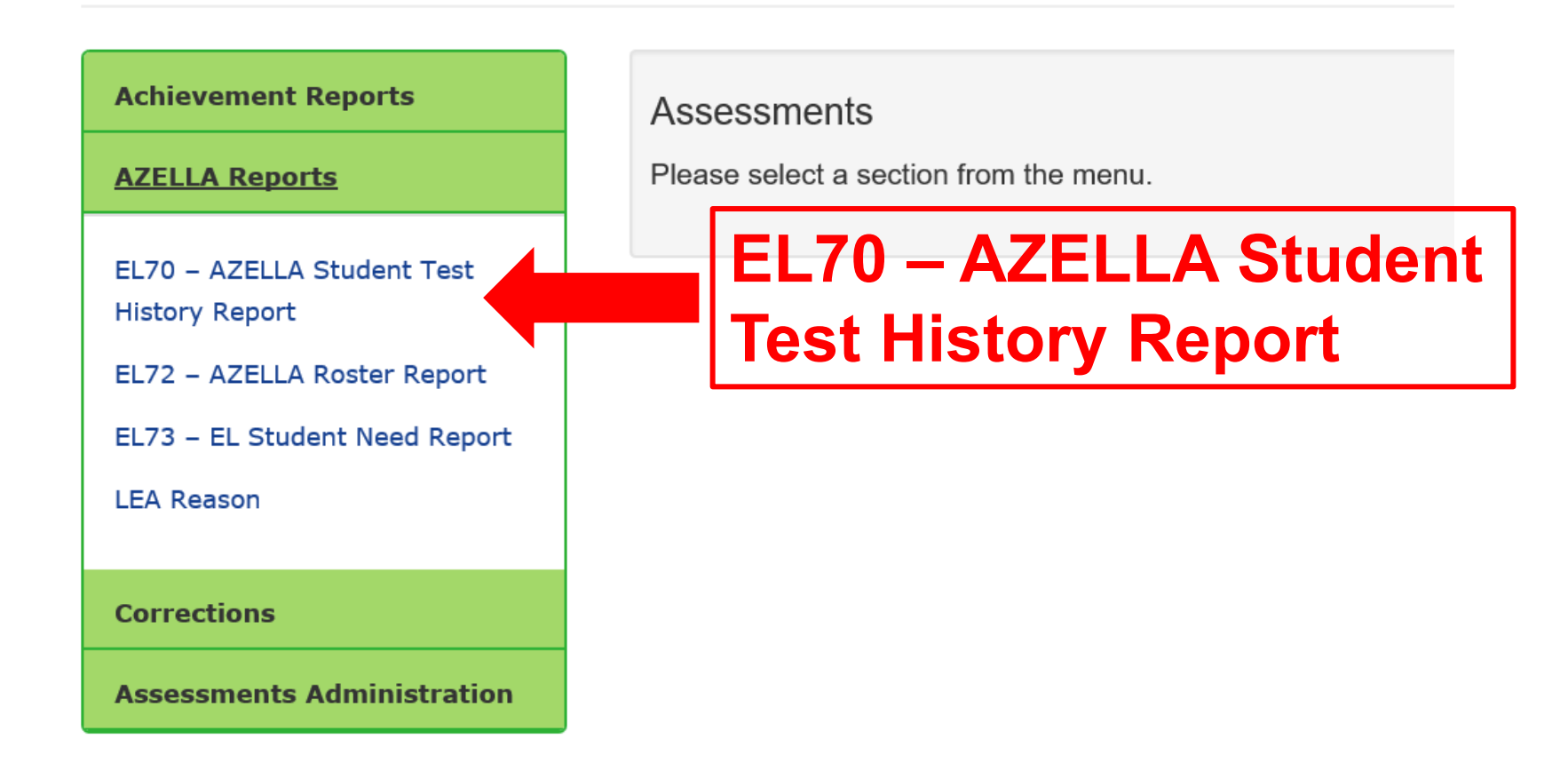

ASSESSMENTS ADEConnect Home In the **ADEConnect - Assessments** Assessments application under the **AZELLA Reports** tab are the following EL Reports: **Achievement Reports** Assessments Please select a section from the menu. **AZELLA Reports** EL70 – AZELLA Student Test History Report EL70 – AZELLA Student Test **History Report** EL72 – AZELLA Roster Report EL72 – AZELLA Roster Report EL73 - EL Student Need Report LEA Reason EL73 – EL Student Need Report Corrections

Assessments Administration

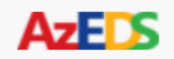

### Reports

Student Detail

Accountability

English Learner

EL10 - EL Data Verification Report

EL70 – AZELLA Student Test History Report

EL71 - EL Program Participation Report

**Special Education** 

Student-Teacher-Course Connection

Support Program

ADM

**OCT1** 

Reports

Please select a report from the menu.

# EL70 – AZELLA Student Test History Report

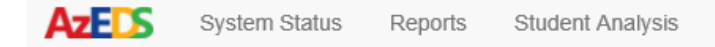

|                                              |                                                                                                    |                                                                          | Fiscal Year:                     | Local Education Agency:         |
|----------------------------------------------|----------------------------------------------------------------------------------------------------|--------------------------------------------------------------------------|----------------------------------|---------------------------------|
| Reports                                      |                                                                                                    |                                                                          | 2022 -                           | Select an Option 🔻              |
|                                              |                                                                                                    |                                                                          |                                  |                                 |
| Student Detail                               | EL70 – AZELLA Student Test History Report                                                                                      |                                                                          |                                  |                                 |
| Accountability                               | The EL70 – AZELLA Student Test History Report displays all A                                                                   | ZELLA tests administered to the studer                                   | nt with the SSID e               | ntered below. The recommend     |
| English Learner                              | to print the report is in landscape.Disclaimer: An EL70 Report r<br>district/school requesting the report.USE OF THIS REPORT M | nay be generated only for a student who<br>AY BE MONITORED TO ENSURE COI | o is currently enro<br>MPLIANCE. | lled or seeking enrollment at t |
| EL10 - EL Data<br>Verification Report        | SSID:                                                                                                    |                                                                          |                                  |                                 |
| EL70 – AZELLA Student<br>Test History Report |                                                                                                    | View Report                                                              |                                  |                                 |
| EL71 - EL Program<br>Participation Report    | Enter the SSID here.                                                                                                    |                                                                          |                                  |                                 |
| Special Education                            |                                                                                                    |                                                                          |                                  |                                 |
| Student-Teacher-<br>Course Connection        |                                                                                                    | <b>Click View</b>                                                        | Repor                            | t.                              |
| Support Program                              |                                                                                                    |                                                                          |                                  |                                 |
| ADM                                          |                                                                                                    |                                                                          |                                  |                                 |
| OCT1                                         | The EL70 – AZELLA S                                                                                                    | tudent Test H                                                            | listor                           | y Report                        |
|                                              | is used to view a stud                                                                                                    | ent's AZELL/                                                             | A test                           | history.                        |

#### EL70

#### Fiscal Year: 2022

#### Report Date: 08/01/2021

School Year: 2021 - 2022

Last Refresh Date: 08/01/2021

| Student Demog  | graphics   |                             |                              |                                              |         |                               |         |                          |     |                          |      |                              |     |                          |
|----------------|------------|-----------------------------|------------------------------|----------------------------------------------|---------|-------------------------------|---------|--------------------------|-----|--------------------------|------|------------------------------|-----|--------------------------|
|                | SSID       | Last Na                     | ime                          | First Nam                                    | ie      | Middle Nam                    | 2       | DOB                      |     | Enrolled Grade           |      | Home Language                |     | Gender                   |
| 12             | 345678     | Oelas                       |                              | Miguel                                       |         | Alberto                       |         | 10/10/2015               |     | First                    |      | Spanish                      |     | м                        |
| Assessment His | tory       |                             |                              |                                              |         |                               |         |                          |     |                          |      |                              |     |                          |
|                | Date       | AZELLA<br>Test <sup>1</sup> | Tested<br>Grade <sup>2</sup> | Overall<br>Proficiency<br>Level <sup>3</sup> | EI      | igibility Status              | Distric | t Name                   |     | District Entit           | y ID | School Name                  |     | School Entity ID         |
| 02/2           | 25/2021    | R                           | KG                           | Proficient                                   | N<br>Se | ot Eligible for EL<br>ervices | Mesa    | Unified District         |     | 4235                     |      | Jefferson Elementa<br>School | ary | 4921                     |
| 08/0           | 08/2020    | Ρ                           | KG                           | Basic/Intermediate                           | EI      | igible for EL Services        | Mesa    | Unified District         |     | 4235                     |      | Jefferson Elementa<br>School | ary | 4921                     |
| Assessment De  | tails      |                             |                              |                                              |         |                               |         |                          |     |                          |      |                              |     |                          |
| Date           | Kin<br>Pla | dergarten<br>cement Test    | Tota                         | l Combined                                   |         | Reading                       |         | Writing                  | L   | istening                 |      | Speaking                     |     | Oral                     |
|                | SS⁴        | Proficiency <sup>a</sup>    | SS⁴                          | Proficiency <sup>®</sup>                     | SS⁴     | Proficiency <sup>a</sup>      | SS⁴     | Proficiency <sup>a</sup> | SS⁴ | Proficiency <sup>a</sup> | SS⁴  | Proficiency <sup>®</sup>     | SS⁴ | Proficiency <sup>®</sup> |
| 02/25/2021     |            |                             | 2390                         | Р                                            | 301     | Р                             | 279     | Р                        | 236 | I.                       | 317  | Р                            | 265 | Р                        |
| 08/08/2020     | 231        | B/I                         |                              |                                              |         |                               |         |                          |     |                          |      |                              |     |                          |

#### Most Recent EL Program Transactions

| Date       | EL Program | Description                                                                                                    |
|------------|------------|----------------------------------------------------------------------------------------------------|
| 02/25/2021 | RFEP       | This student Reclassified Fluent English Proficient (RFEP) and no longer qualifies for EL Services. Students who have reclassified FEP do not require any further AZELLA testing. Students who demonstrate a language need after being reclassified FEP require an AZELLA Placement Test Referral Form – Moving from Mainstream to EL Services prior to being administered an AZELLA Placement Test Referral Form – Moving from Mainstream to EL |
| 08/08/2020 | SEI        | This student was enrolled in a Structured English Immersion (SEI) Program. Students who have been enrolled in an SEI Program will need to be tested with the AZELLA<br>Spring Reassessment Test until an Overall Proficiency Level of "Proficient" is attained.                                                                                                    |

### Example of an EL70 – AZELLA Student Test History Report

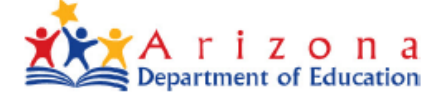

EL70

Fiscal Year: 2022

\_\_\_\_

School Year: 2021 — 2022

Page: 2 of 2

Report Date: 08/01/2021

Last Refresh Date: 08/01/2021

<sup>1</sup>AZELLA Test

P = AZELLA Placement Test; R = AZELLA Spring Reassessment Test; Z = AZELLA Form AZ-1 or AZELLA Form AZ-2 Test

<sup>2</sup>Tested Grade Grade Level of Test Scored

<sup>3</sup>Overall Proficiency Level A determination of Proficient for Overall Proficiency Level on AZELLA requires a Proficient Score on the Reading and Writing Domain Scores as well as a Proficient Score on the Total Combined Score.

<sup>4</sup>SS

SS = Scale Score

5Proficiency

PrE/E/B = Pre-Emergent/Emergent/Basic; PrE = Pre-Emergent; PrE/E = Pre-Emergent/Emergent; E = Emergent; B = Basic; B/I = Basic/Intermediate; I = Intermediate; P = Proficient; No PL = No Proficiency Level

\*AZELLA Proficiency cut score changed; LEA has determined the student's performance was below English-only peers; this test result is now considered Intermediate.

### Example of an EL70 – AZELLA Student Test History Report

# **Footnotes Page**

| EL70                     |                                           | Page: 1 of 2                  |
|--------------------------|-------------------------------------------|-------------------------------|
| Fiscal Year: 2022        | EL70 — AZELLA Student Test History Report | Report Date: 08/01/2021       |
| School Year: 2021 — 2022 |                                           | Last Refresh Date: 08/01/2021 |

| Student D | Demographics    |                             |                              |                                              |                                          |                                          |                                            |                                         |                                          |
|-----------|-----------------|-----------------------------|------------------------------|----------------------------------------------|------------------------------------------|------------------------------------------|--------------------------------------------|-----------------------------------------|------------------------------------------|
|           | SSID            | Last Na                     | ame                          | First Nam                                    | e Middle Nam                             | e DOB                                    | Enrolled Grade                             | Home Language                           | Gender                                   |
|           | 12345678        | Oelas                       | ;                            | Miguel                                       | Alberto                                  | 10/10/20:                                | 15 First                                   | Spanish                                 | М                                        |
| Assessme  | ent History     |                             |                              |                                              |                                          |                                          |                                            |                                         |                                          |
|           | Date            | AZELLA<br>Test <sup>1</sup> | Tested<br>Grade <sup>2</sup> | Overall<br>Proficiency<br>Level <sup>3</sup> | Eligibility Status                       | District Name                            | District Entity                            | D School Name                           | School Entity ID                         |
|           | 02/25/2021      | R                           | KG                           | Proficient                                   | Not Eligible for EL<br>Services          | Mesa Unified District                    | 4235                                       | Jefferson Elementary<br>School          | 4921                                     |
|           | 08/08/2020      | Р                           | KG                           | Basic/Intermediate                           | Eligible for EL Services                 | Mesa Unified District                    | 4235                                       | Jefferson Elementary<br>School          | 4921                                     |
| Assessme  | ent Details     |                             |                              |                                              |                                          |                                          |                                            |                                         |                                          |
| Date      | Kir<br>Pla      | ndergarten<br>acement Test  | Tota                         | l Combined                                   | Reading                                  | Writing                                  | Listening                                  | Speaking                                | Oral                                     |
|           | SS <sup>4</sup> | Proficiency <sup>5</sup>    | SS⁴                          | Proficiency <sup>5</sup>                     | SS <sup>4</sup> Proficiency <sup>5</sup> | SS <sup>4</sup> Proficiency <sup>5</sup> | SS <sup>4</sup> Proficiency <sup>5</sup> S | S <sup>4</sup> Proficiency <sup>5</sup> | SS <sup>4</sup> Proficiency <sup>5</sup> |

08/08/2020 231

02/25/2021

#### Most Recent EL Program Transactions

2390

B/I

Ρ

301

| Date       | EL Program | Description                                                                                                    |
|------------|------------|----------------------------------------------------------------------------------------------------|
| 02/25/2021 | RFEP       | This student Reclassified Fluent English Proficient (RFEP) and no longer qualifies for EL Services. Students who have reclassified FEP do not require any further AZELLA testing. Students who demonstrate a language need after being reclassified FEP require an AZELLA Placement Test Referral Form – Moving from Mainstream to EL Services prior to being administered an AZELLA Placement Test Referral Form – Moving from Mainstream to EL |
| 08/08/2020 | SEI        | This student was enrolled in a Structured English Immersion (SEI) Program. Students who have been enrolled in an SEI Program will need to be tested with the AZELLA Spring Reassessment Test until an Overall Proficiency Level of "Proficient" is attained.                                                                                                    |

279

Ρ

236

317

Т

Ρ

265

Ρ

Ρ

### **AzEDS EL Transactions At-A-Glance**

| Arizona English Language Learner Assessment (AZELLA) - Designations and Descriptions |                                                                                                    |  |  |  |  |  |  |
|--------------------------------------------------------------------------------------|----------------------------------------------------------------------------------------------------|--|--|--|--|--|--|
| Eligibility Status                                                                   | Description                                                                                                    |  |  |  |  |  |  |
|                                                                                      | When "Overall Proficiency Level" is Proficient:                                                                                                    |  |  |  |  |  |  |
| Not Eligible for EL Services                                                         | The "Overall Proficiency Level" of this assessment shows the student to<br>be Proficient; therefore, the student is not eligible or is no longer eligible<br>to participate in an EL Program.                                                                    |  |  |  |  |  |  |
|                                                                                      | When "Overall Proficiency Level" is NOT Proficient:                                                                                                    |  |  |  |  |  |  |
| Eligible for EL Services                                                             | The "Overall Proficiency Level" of this assessment shows the student to<br>be below Proficient; therefore, the student is eligible to participate in an<br>EL Program.                                                                                           |  |  |  |  |  |  |
|                                                                                      | When "Overall Proficiency Level" is Blank:                                                                                                    |  |  |  |  |  |  |
| EL Status Undetermined                                                               | The "Overall Proficiency Level" of this assessment is blank. The student<br>attempted the test, but the test was incomplete or was invalidated;<br>therefore, an "Overall Proficiency Level" cannot be determined. Student<br>requires an AZELLA Placement Test. |  |  |  |  |  |  |
| EL Program Participation                                                             | n - Codes and Descriptions (The LEA determines this field in AzEDS)                                                                                                    |  |  |  |  |  |  |
| Code Value in AzEDS                                                                  | EL Program Participation - Description                                                                                                    |  |  |  |  |  |  |
| A1                                                                                   | Structured English Immersion (SEI) Pull-Out Model                                                                                                    |  |  |  |  |  |  |
| A2                                                                                   | Structured English Immersion (SEI) Two-Hour Model                                                                                                    |  |  |  |  |  |  |
| A4                                                                                   | Structured English Immersion (SEI) Newcomer Model                                                                                                    |  |  |  |  |  |  |
| A5                                                                                   | 50-50 Dual Language Immersion (DLI) Model                                                                                                    |  |  |  |  |  |  |
| B1                                                                                   | Bilingual with Waiver 1                                                                                                    |  |  |  |  |  |  |
| B2                                                                                   | Bilingual with Waiver 2                                                                                                    |  |  |  |  |  |  |
| B3                                                                                   | Bilingual with Waiver 3                                                                                                    |  |  |  |  |  |  |
| PW                                                                                   | Parent Withdrawn EL                                                                                                    |  |  |  |  |  |  |
| EL Program Exit Reason                                                               | - Codes and Descriptions (The LEA determines this field in AzEDS)                                                                                                    |  |  |  |  |  |  |
| Code Value in AzEDS                                                                  | EL Program Exit Reason - Description                                                                                                    |  |  |  |  |  |  |
| ELL01                                                                                | Reclassified Fluent English Proficient                                                                                                    |  |  |  |  |  |  |
| ELL02                                                                                | Withdrawn from school                                                                                                    |  |  |  |  |  |  |
| ELL05                                                                                | Transferred to a different program                                                                                                    |  |  |  |  |  |  |
| ELL06                                                                                | End of school year                                                                                                    |  |  |  |  |  |  |
| ELL08                                                                                | Transferred to Different Track                                                                                                    |  |  |  |  |  |  |

This document can be found on the OELAS website under EL Data.

Fiscal Year 2022 / School Year 2021-2022

### Arizona English Language Learner Assessment (AZELLA) - Designations and Descriptions

| Eligibility Status           | Description                                                                                                    |
|------------------------------|----------------------------------------------------------------------------------------------------|
|                              | When "Overall Proficiency Level" is Proficient:                                                                                                    |
| Not Eligible for EL Services | The "Overall Proficiency Level" of this assessment shows the student to be Proficient; therefore, the student is not eligible or is no longer eligible to participate in an EL Program.                                                                          |
|                              | When "Overall Proficiency Level" is NOT Proficient:                                                                                                    |
| Eligible for EL Services     | The "Overall Proficiency Level" of this assessment shows the student to<br>be below Proficient; therefore, the student is eligible to participate in an<br>EL Program.                                                                                           |
|                              | When "Overall Proficiency Level" is Blank:                                                                                                    |
| EL Status Undetermined       | The "Overall Proficiency Level" of this assessment is blank. The student<br>attempted the test, but the test was incomplete or was invalidated;<br>therefore, an "Overall Proficiency Level" cannot be determined. Student<br>requires an AZELLA Placement Test. |

| L70                      |                                           | Page: 1 of 2                  |
|--------------------------|-------------------------------------------|-------------------------------|
| iscal Year: 2022         | EL70 — AZELLA Student Test History Report | Report Date: 08/01/2021       |
| School Year: 2021 — 2022 |                                           | Last Refresh Date: 08/01/2021 |

| Student De | mographics      |                                |                    |                        |          |                               |         |                          |               |                          |                              |                              |      |                          |
|------------|-----------------|--------------------------------|--------------------|------------------------|----------|-------------------------------|---------|--------------------------|---------------|--------------------------|------------------------------|------------------------------|------|--------------------------|
|            | SSID            | Last N                         | lame               | First Nam              | e        | Middle Na                     | me      | DOB                      |               | Enrolled Grade           |                              | Home Language                |      | Gender                   |
|            | 12345678        | Oela                           | IS                 | Miguel                 |          | Alberto                       | )       | 10/10/201                | 5             | First                    |                              | Spanish                      |      | М                        |
| Assessmen  | t History       |                                |                    |                        |          |                               |         |                          |               |                          |                              |                              |      |                          |
|            |                 | A7511 A                        | Tostad             | Overall<br>Profisional |          |                               | 7       |                          |               |                          |                              |                              |      |                          |
|            | Date            | Test <sup>1</sup>              | Grade <sup>2</sup> | Level <sup>3</sup>     | Eli      | igibility Status              | Distr   | ict Name                 |               | District Ent             | ity ID                       | School Name                  |      | School Entity ID         |
|            | 02/25/2021      | R                              | KG                 | Proficient             | No<br>Se | ot Eligible for EL<br>ervices | Mesa    | a Unified District       | District 4235 |                          | Jefferson Elementa<br>School | ry                           | 4921 |                          |
|            | 08/08/2020      | Ρ                              | KG                 | Basic/Intermediate     | Eli      | igible for EL Service         | es Mesa | a Unified District       |               | 4235                     |                              | Jefferson Elementa<br>School | ry   | 4921                     |
| Assessmen  | t Details       |                                |                    |                        |          |                               |         |                          |               |                          |                              |                              |      |                          |
| Date       | I               | Kindergarten<br>Placement Test | Tota               | a med                  |          | Reading                       |         | Writing                  | I             | Listening                |                              | Speaking                     |      | Oral                     |
|            | SS <sup>4</sup> | Proficiency <sup>5</sup>       | SS⁴                | Proficiency⁵           | SS⁴      | Proficiency <sup>5</sup>      | SS4     | Proficiency <sup>5</sup> | SS4           | Proficiency <sup>5</sup> | SS4                          | Proficiency <sup>5</sup>     | SS4  | Proficiency <sup>5</sup> |
| 02/25/20   | 21              |                                | 2390               | Р                      | 301      | Р                             | 279     | Р                        | 236           | I                        | 317                          | Р                            | 265  | Р                        |
| 08/08/202  | 20 231          | B/I                            |                    |                        |          |                               |         |                          |               |                          |                              |                              |      |                          |

#### Most Recent EL Program Transactions

| Date       | EL Program | Description                                                                                                    |
|------------|------------|----------------------------------------------------------------------------------------------------|
| 02/25/2021 | RFEP       | This student Reclassified Fluent English Proficient (RFEP) and no longer qualifies for EL Services. Students who have reclassified FEP do not require any further AZELLA testing. Students who demonstrate a language need after being reclassified FEP require an AZELLA Placement Test Referral Form – Moving from Mainstream to EL Services prior to being administered an AZELLA Placement Test Referral Form – Moving from Mainstream to EL |
| 08/08/2020 | SEI        | This student was enrolled in a Structured English Immersion (SEI) Program. Students who have been enrolled in an SEI Program will need to be tested with the AZELLA<br>Spring Reassessment Test until an Overall Proficiency Level of "Proficient" is attained.                                                                                                    |

Fiscal Year: 2022

#### EL70 — AZELLA Student Test History Report

Report Date: 08/01/2021

Page: 1 of 2

School Year: 2021 — 2022

Last Refresh Date: 08/01/2021

| Student Demog   | raphics         |                                    |                                        |                                                                        |                          |                                                                         |                    |                                               |                    |                                         |                  |                                             |                  |                                   |
|-----------------|-----------------|------------------------------------|----------------------------------------|------------------------------------------------------------------------|--------------------------|-------------------------------------------------------------------------|--------------------|-----------------------------------------------|--------------------|-----------------------------------------|------------------|---------------------------------------------|------------------|-----------------------------------|
| 9               | SSID            | Last N                             | ame                                    | First Nam                                                              | e                        | Middle Nam                                                              | e                  | DOB                                           |                    | Enrolled Grade                          |                  | Home Language                               |                  | Gender                            |
| 123             | 345678          | Oela                               | 5                                      | Miguel                                                                 |                          | Alberto                                                                 |                    | 10/10/2015                                    |                    | First                                   |                  | Spanish                                     |                  | М                                 |
| Assessment Hist | tory            |                                    |                                        |                                                                        |                          |                                                                         |                    |                                               |                    |                                         |                  |                                             |                  |                                   |
| D               | ate             | AZELLA<br>Test <sup>1</sup>        | Tested<br>Grade²                       | Overall<br>Proficiency<br>Level <sup>3</sup>                           | E                        | ligibility Status                                                       | Distri             | ct Name                                       |                    | District Enti                           | ty ID            | School Name                                 |                  | School Entity ID                  |
| 02/2            | 5/2021          | R                                  | KG                                     | Proficient                                                             | N<br>S                   | Not Eligible for EL<br>Services                                         | Mesa               | Unified District                              |                    | 4235                                    |                  | Jefferson Elementa<br>School                | iry              | 4921                              |
| 08/0            | 8/2020          | Ρ                                  | KG                                     | Basic/Intermediate                                                     | E                        | ligible for EL Services                                                 | Mesa               | Unified District                              |                    | 4235                                    |                  | Jefferson Elementa<br>School                | iry              | 4921                              |
| Assessment Det  | ails            |                                    |                                        |                                                                        |                          |                                                                         |                    |                                               |                    |                                         |                  |                                             |                  |                                   |
| Date            | Kir<br>Pla      | ndergarten<br>cement Test          | Tota                                   | l Combined                                                             |                          | Reading                                                                 |                    | Writing                                       | ι                  | istening                                |                  | Speaking                                    |                  | Oral                              |
|                 | SS <sup>4</sup> | Proficiency <sup>5</sup>           | SS⁴                                    | Proficiency <sup>5</sup>                                               | SS⁴                      | Proficiency <sup>5</sup>                                                | SS <sup>4</sup>    | Proficiency <sup>5</sup>                      | SS <sup>4</sup>    | Proficiency <sup>5</sup>                | SS4              | Proficiency <sup>5</sup>                    | SS4              | Proficiency <sup>5</sup>          |
| 02/25/2021      |                 |                                    | 2390                                   | Р                                                                      | 301                      | Р                                                                       | 279                | Р                                             | 236                | 1                                       | 317              | Р                                           | 265              | Р                                 |
| 08/08/2020      | 231             | B/I                                |                                        |                                                                        |                          |                                                                         |                    |                                               |                    |                                         |                  |                                             |                  |                                   |
| Most Recent EL  | Program T       | ransactions                        |                                        |                                                                        |                          |                                                                         |                    |                                               |                    |                                         |                  |                                             |                  |                                   |
| Date            | EL Prog         | ram Descrip                        | tion                                   |                                                                        |                          |                                                                         |                    |                                               |                    |                                         |                  |                                             |                  |                                   |
| 02/25/2021      | RFE             | This stu<br>testing.<br>P Services | dent Recla<br>Students<br>s prior to b | assified Fluent Englisl<br>who demonstrate a l<br>being administered a | n Prof<br>angua<br>n AZE | icient (RFEP) and no l<br>age need after being i<br>LLA Placement Test. | onger<br>reclassi  | qualifies for EL Serv<br>ified FEP require an | ices. St<br>AZELLA | udents who have r<br>A Placement Test R | eclass<br>eferra | ified FEP do not req<br>I Form – Moving fro | uire an<br>m Mai | y further AZELLA<br>nstream to EL |
| 08/08/2020      | SEI             | This stu<br>Spring R               | dent was e<br>eassessme                | enrolled in a Structure<br>ent Test until an Over                      | ed Eng<br>all Pro        | glish Immersion (SEI) F<br>oficiency Level of "Pro                      | Program<br>ficient | n. Students who hav<br>" is attained.         | ve been            | enrolled in an SEI I                    | orogra           | m will need to be te                        | sted wi          | ith the AZELLA                    |
| At the          | bott            | om of th                           | ne EL                                  | 70 Repor                                                               | t is                     | s the "Mos                                                              | st R               | ecent EL                                      | Pr                 | ogram Ti                                | an               | sactions                                    | " Sf             | ection                            |

EL70

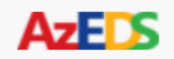

Please select a report from the menu.

### Reports

Student Detail

Reports

Accountability

English Learner

EL10 - EL Data Verification Report

EL70 – AZELLA Student Test History Report

EL71 - EL Program Participation Report

**Special Education** 

Student-Teacher-Course Connection

Support Program

ADM

The EL71 – EL Program Participation Report documents for the LEA which students were placed into an EL Program, and when submitted, the EL Program Exit Reason.

The information displayed on this report is post-integrity.

**OCT1** 

| EL71                   |                     |               |            | Mesa Unified D    | istrict (42 | 235)   |                                |       | _             |                  | СТ              | DS: 07-02-04-000                             |
|------------------------|---------------------|---------------|------------|-------------------|-------------|--------|--------------------------------|-------|---------------|------------------|-----------------|----------------------------------------------|
| Fiscal Year: 2021      |                     |               |            | EL Program Partie | cipation F  | Report |                                |       |               |                  |                 | 3 of 6                                       |
| School Year: 202       | 0 - 2021            |               |            |                   |             |        |                                |       |               | Repo             | ort Date: 08/   | 05/20: 89 AM                                 |
| Cabaal CTDC:           | 07.00.04.440        |               |            |                   |             |        |                                |       |               |                  |                 |                                              |
| School CTDS:           | 07-02-04-118        |               |            |                   |             |        |                                |       |               |                  |                 |                                              |
| School Name:           | Taft Elementa       | School (4930) |            |                   |             |        |                                | •     |               |                  |                 |                                              |
| Integrity Result:      | Passed              |               |            |                   |             |        |                                |       |               |                  |                 |                                              |
| District<br>Student ID | State<br>Student ID | Last Name     | First Name | Middle Name       | DOB         | Gender | CalendarCode                   | Grade | EL<br>Program | Service<br>Entry | Service<br>Exit | EL Program<br>Exit Reason                    |
|                        |                     |               |            |                   |             | F      | 4235-4930-<br>5DayAllGrades-01 | KG    | A1            | 08/04/20         | 05/20/21        | Reclassified<br>Fluent English<br>Proficient |
|                        |                     |               |            |                   |             | М      | 4235-4930-<br>5DayAllGrades-01 | KG    | A1            | 08/04/20         | 05/20/21        | End of school<br>year                        |
|                        |                     |               |            |                   |             | М      | 4235-4930-<br>5DayAllGrades-01 | KG    | A1            | 08/04/20         | 05/20/21        | End of school<br>year                        |
|                        |                     |               |            |                   |             | М      | 4235-4930-<br>5DayAllGrades-01 | KG    | A1            | 08/04/20         | 05/20/21        | End of school<br>year                        |
|                        |                     |               |            |                   |             | М      | 4235-4930-<br>5DayAllGrades-01 | KG    | A1            | 08/04/20         | 08/26/20        | Withdrawn from<br>school                     |
|                        |                     |               |            |                   |             | М      | 4235-4930-<br>5DayAllGrades-01 | KG    | A1            | 08/04/20         | 05/20/21        | End of school<br>year                        |
|                        |                     |               |            |                   |             | F      | 4235-4930-<br>5DayAllGrades-01 | KG    | A1            | 08/04/20         | 05/20/21        | End of school<br>year                        |
|                        |                     |               |            |                   |             | М      | 4235-4930-<br>5DayAllGrades-01 | 1     | PW            | 08/04/20         | 08/27/20        | Transferred to a<br>different program        |
|                        |                     |               |            |                   |             | М      | 4235-4930-<br>5DayAllGrades-01 | 1     | A1            | 08/28/20         | 05/20/21        | End of school<br>year                        |
|                        |                     |               |            |                   |             | М      | 4235-4930-<br>5DayAllGrades-01 | 1     | A1            | 08/04/20         | 05/20/21        | End of school<br>year                        |
|                        |                     |               |            |                   |             | F      | 4235-4930-<br>5DayAllGrades-01 | 1     | A1            | 08/04/20         | 05/20/21        | End of school<br>year                        |
|                        |                     |               |            |                   |             | F      | 4235-4930-<br>5DayAllGrades-01 | 1     | A1            | 08/05/20         | 05/20/21        | End of school<br>year                        |
|                        |                     |               |            |                   |             | М      | 4235-4930-<br>5DayAllGrades-01 | 1     | A1            | 08/04/20         | 05/20/21        | End of school<br>year                        |
|                        |                     |               |            |                   |             | М      | 4235-4930-<br>5DayAllGrades-01 | 1     | A1            | 08/04/20         | 05/20/21        | End of school<br>year                        |
|                        |                     |               |            |                   |             | М      | 4235-4930-<br>5DayAllGrades-01 | 1     | A1            | 08/04/20         | 05/20/21        | End of school<br>year                        |
|                        |                     |               |            |                   |             | F      | 4235-4930-<br>5DavAllGrades-01 | 1     | A1            | 08/04/20         | 05/20/21        | End of school<br>vear                        |

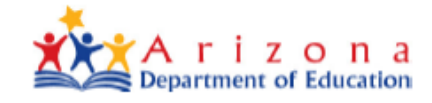

# **EL Program Codes**

| EL Program Participation - Codes and Descriptions (The LEA determines this field in AzEDS) |                                                   |  |  |  |  |  |  |  |
|--------------------------------------------------------------------------------------------|---------------------------------------------------|--|--|--|--|--|--|--|
| Code Value in AzEDS                                                                        | <b>EL Program Participation - Description</b>     |  |  |  |  |  |  |  |
| A1                                                                                         | Structured English Immersion (SEI) Pull-Out Model |  |  |  |  |  |  |  |
| A2                                                                                         | Structured English Immersion (SEI) Two-Hour Model |  |  |  |  |  |  |  |
| A4                                                                                         | Structured English Immersion (SEI) Newcomer Model |  |  |  |  |  |  |  |
| A5                                                                                         | 50-50 Dual Language Immersion (DLI) Model         |  |  |  |  |  |  |  |
| B1                                                                                         | Bilingual with Waiver 1                           |  |  |  |  |  |  |  |
| B2                                                                                         | Bilingual with Waiver 2                           |  |  |  |  |  |  |  |
| B3                                                                                         | Bilingual with Waiver 3                           |  |  |  |  |  |  |  |
| PW                                                                                         | Parent Withdrawn EL                               |  |  |  |  |  |  |  |

# **EL Program Exit Reason Codes**

| EL Program Exit Reason - Codes and Descriptions (The LEA determines this field in AzEDS) |                                        |  |  |  |
|------------------------------------------------------------------------------------------|----------------------------------------|--|--|--|
| Code Value in AzEDS                                                                      | EL Program Exit Reason - Description   |  |  |  |
| ELL01                                                                                    | Reclassified Fluent English Proficient |  |  |  |
| ELL02                                                                                    | Withdrawn from school                  |  |  |  |
| ELL05                                                                                    | Transferred to a different program     |  |  |  |
| ELL06                                                                                    | End of school year                     |  |  |  |
| ELL08                                                                                    | Transferred to Different Track         |  |  |  |

### EL Program Exit Reason Code Value in AzEDS

|       | Gender | CalendarCode                   | Grade | EL<br>Program | Service<br>Entry | Service<br>Exit | EL Program<br>Exit Reason                    |
|-------|--------|--------------------------------|-------|---------------|------------------|-----------------|----------------------------------------------|
| ELL01 | F      | 4235-4930-<br>5DayAllGrades-01 | KG    | A1            | 08/04/20         | 05/20/21        | Reclassified<br>Fluent English<br>Proficient |
|       | М      | 4235-4930-<br>5DayAllGrades-01 | KG    | A1            | 08/04/20         | 05/20/21        | End of school<br>year                        |
|       | М      | 4235-4930-<br>5DayAllGrades-01 | KG    | A1            | 08/04/20         | 05/20/21        | End of school<br>year                        |
|       | М      | 4235-4930-<br>5DayAllGrades-01 | KG    | A1            | 08/04/20         | 05/20/21        | End of school<br>year                        |
| ELL02 | М      | 4235-4930-<br>5DayAllGrades-01 | KG    | A1            | 08/04/20         | 08/26/20        | Withdrawn from school                        |
|       | М      | 4235-4930-<br>5DayAllGrades-01 | KG    | A1            | 08/04/20         | 05/20/21        | End of school<br>year                        |
|       | F      | 4235-4930-<br>5DayAllGrades-01 | KG    | A1            | 08/04/20         | 05/20/21        | End of school<br><del>year</del>             |
| ELL05 | М      | 4235-4930-<br>5DayAllGrades-01 | 1     | PW            | 08/04/20         | 08/27/20        | Transferred to a different program           |
|       | М      | 4235-4930-<br>5DayAllGrades-01 | 1     | A1            | 08/28/20         | 05/20/21        | End of school<br>year                        |
|       | Μ      | 4235-4930-<br>5DayAllGrades-01 | 1     | A1            | 08/04/20         | 05/20/21        | End of school<br>year                        |
| ELL06 | F      | 4235-4930-<br>5DayAllGrades-01 | 1     | A1            | 08/04/20         | 05/20/21        | End of school<br>year                        |

# Examples of correctly submitted PW transactions in AzEDS as displayed on the EL71 – EL Program Participation Report

| Gender | CalendarCode                    | Grade | EL<br>Program | Service<br>Entry | Service<br>Exit | EL Program<br>Exit Reason                    |
|--------|---------------------------------|-------|---------------|------------------|-----------------|----------------------------------------------|
| F      | 4235-90752-<br>5DayAllGrades-01 | KG    | A2            | 08/04/20         | 12/08/20        | Transferred to a<br>different program        |
| F      | 4235-90752-<br>5DayAllGrades-01 | KG    | PW            | 12/09/20         | 05/20/21        | End of school<br>year                        |
|        |                                 |       |               |                  |                 |                                              |
| Gender | CalendarCode                    | Grade | EL<br>Program | Service<br>Entry | Service<br>Exit | EL Program<br>Exit Reason                    |
| F      | 4235-4971-<br>5DayAllGrades-01  | 8     | A2            | 12/07/20         | 12/10/20        | Transferred to a<br>different program        |
| F      | 4235-4971-<br>5DayAllGrades-01  | 8     | PW            | 12/11/20         | 02/17/21        | Reclassified<br>Fluent English<br>Proficient |
|        |                                 |       |               |                  |                 |                                              |
| Gender | CalendarCode                    | Grade | EL<br>Program | Service<br>Entry | Service<br>Exit | EL Program<br>Exit Reason                    |
| М      | 4235-78917-<br>5DayAllGrades-01 | 9     | A2            | 08/04/20         | 11/13/20        | Transferred to a<br>different program        |
| М      | 4235-78917-<br>5DayAllGrades-01 | 9     | PW            | 11/16/20         | 05/20/21        | End of school<br>year                        |

## Example of an INCORRECT "Transferred to a different program" transaction in AzEDS as displayed on the EL71 – EL Program Participation Report

| Gender | CalendarCode                   | Grade | EL<br>Program | Service<br>Entry | Service<br>Exit | EL Program<br>Exit Reason             |
|--------|--------------------------------|-------|---------------|------------------|-----------------|---------------------------------------|
| М      | 4403-5713-<br>5DayAllGrades-01 | 5     | A1            | 08/10/20         | 10/06/20        | Transferred to a<br>different program |
| М      | 4403-5713-<br>5DayAllGrades-01 | 5     | A1            | 08/10/20         | 05/27/21        | End of school<br>year                 |
| F      | 4403-5713-<br>5DayAllGrades-01 | 5     | A1            | 08/10/20         | 05/27/21        | End of school<br>year                 |
| М      | 4403-5713-<br>5DayAllGrades-01 | 5     | A1            | 08/10/20         | 05/27/21        | End of school<br>year                 |
| М      | 4403-5713-<br>5DayAllGrades-01 | 5     | PW            | 08/10/20         | 05/27/21        | End of school<br>year                 |

Whenever you are utilizing the **EL Program Exit Reason** of **"Transferred to a different program"** an **EL Program** and **Service Entry** date <u>MUST</u> follow that transaction accordingly.

## Reports

Student Detail

Reports

Accountability

**English Learner** 

**Special Education** 

Student-Teacher-Course Connection

Support Program

<u>ADM</u>

ADM20 - Summary Adjusted ADM Report

SPED20 - Special Education Program Summary ADM Report

EL20 - English Learner Program Summary ADM Report

LMTADM25 - Limited ADM Membership Interval Report Please select a report from the menu.

The EL20 – English Learner Program Summary ADM Report provides summary ADM grouped by EL Program Services after integrity, aggregation, and limiting. EL20

Fiscal Year: 2022

School Year: 2021 - 2022

Data Capture Date: 08/01/2021 6:32PM

Resident District: Washington Elementary School District (4260)

English Learner Program Summary ADM Report

CTDS: 07-04-06-000

Page: 1 of 1

Report Date: 08/06/2021 10:06 AM

Aggregation ID: 25914

| EL Program Services                                    | Projected 1-40th Day EL ADM | Projected 1-100th Day EL ADM |
|--------------------------------------------------------|-----------------------------|------------------------------|
| A1 - Structured English Immersion (SEI) Pull-Out Model | 183.0000                    | 183.0000                     |
| A2 - Structured English Immersion (SEI) Two-Hour Model | 181.5000                    | 181.5000                     |
| A4 - Structured English Immersion (SEI) Newcomer Model | 1.0000                      | 1.0000                       |
| Total                                                  | 365.5000                    | 365.5000                     |

## Example of an EL20 – English Learner Program Summary ADM Report

## Reports

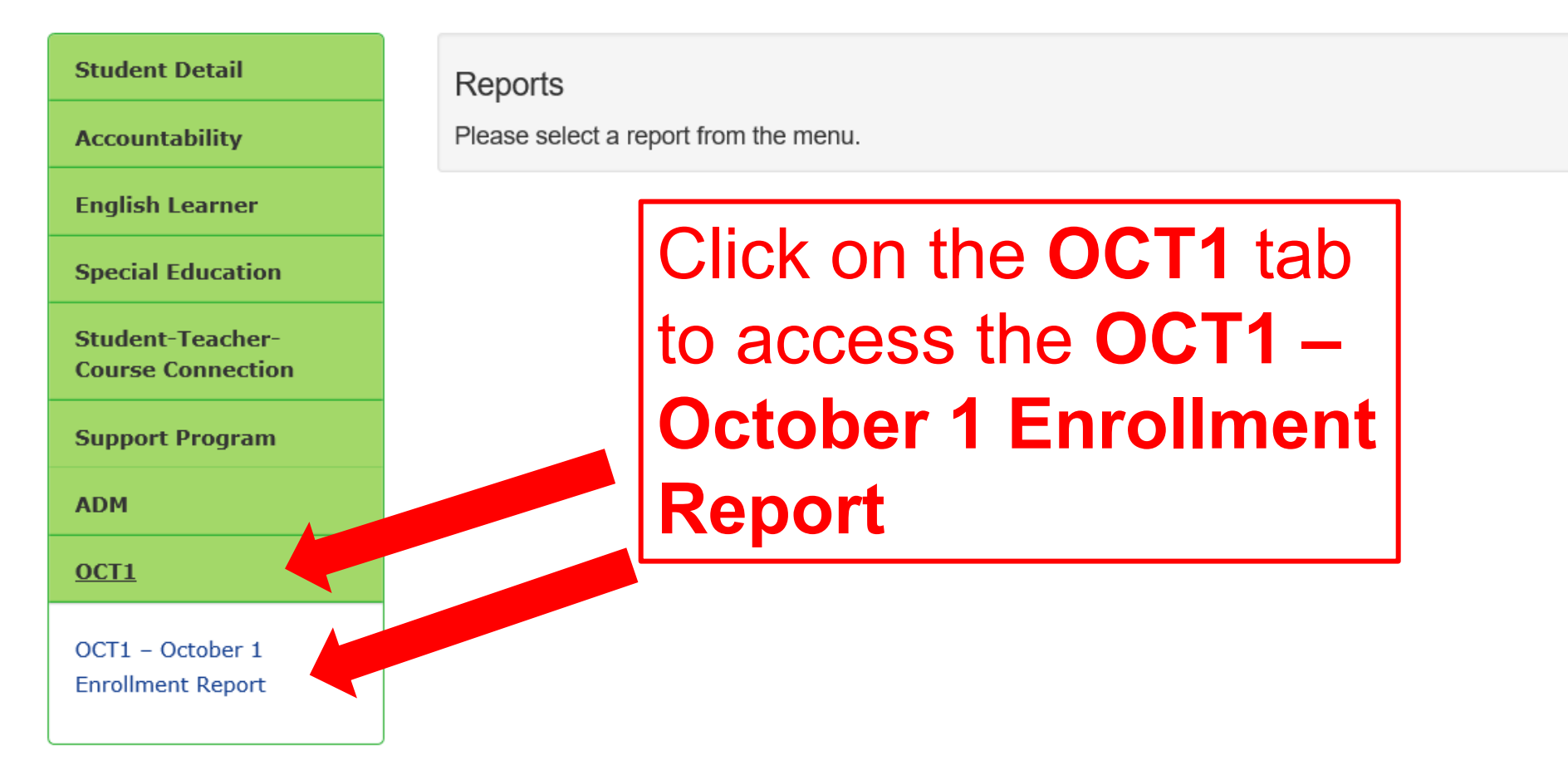

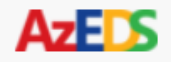

## Reports

# **October 1 Enrollment Data**

Student Detail

Accountability

**English Learner** 

Special Education

Student-Teacher-Course Connection

Support Program

ADM

**OCT1** 

OCT1 – October 1 Enrollment Report Reports

Please select a report from the menu.

## The **OCT1 – October 1 Enrollment Report** compiles student level enrollment and program data for October 1 Enrollment purposes. Data is validated with specific integrity rules relevant to October 1 for numerous data elements, which includes EL, SPED, and Income Eligibility. The student membership information displayed on this report is by District of Attendance (DOA) and District of Residence (DOR) and is postintegrity.

### FY 2022 Title III Preliminary Allocations List - For OELAS Reporting Purposes

| County   | Entity ID | CTDS      | LEA Name                                    | Туре     | FY 2021<br>October 1<br>Enrollment<br>EL Counts | Title III<br>LEA Eligible<br>Allocation<br>Formula<br>Counts | FY 2022<br>Title III<br>Preliminary<br>Allocation<br>Amount |
|----------|-----------|-----------|---------------------------------------------|----------|-------------------------------------------------|--------------------------------------------------------------|-------------------------------------------------------------|
| Maricopa | 4261      | 070407000 | Wilson Elementary District                  | District | 271                                             | 271                                                          | \$48,824.20                                                 |
| Apache   | 4154      | 010208000 | Window Rock Unified District                | District | 111                                             | 111                                                          | \$19,998.10                                                 |
| Navajo   | 4387      | 090201000 | Winslow Unified District                    | District | 24                                              | 24                                                           | \$4,323.91                                                  |
| Mohave   | 4385      | 088755000 | Young Scholars Academy Charter School Corp. | Charter  | 8                                               | 8                                                            | \$1,441.30                                                  |
| Yuma     | 4499      | 140401000 | Yuma Elementary District                    | District | 982                                             | 982                                                          | \$176,920.16                                                |
| Yuma     | 4507      | 140570000 | Yuma Union High School District             | District | 1028                                            | 1028                                                         | \$185,207.66                                                |
|          |           |           |                                             |          | 75495                                           | 74449                                                        | \$13,412,962.00                                             |

The FY 2022 Title III Preliminary Allocation Amount for eligible LEAs was calculated using the FY 2021 October 1 Enrollment EL Counts as of 1/15/2021 utilizing one hundred percent (100%) of the estimated FY 2022 USDOE Title III award amount. Please note that there are Charter Schools on this list that have an FY 2021 October 1 Enrollment EL Count listed, but are "For Profit Entities" and therefore are not eligible to receive federal Title III funding. Also, there are LEAs on this list who have formally waived their respective FY 2022 Title III allocated funds.

# Please note that Title III Allocations to the LEAs are calculated using the October 1 Enrollment EL Counts.

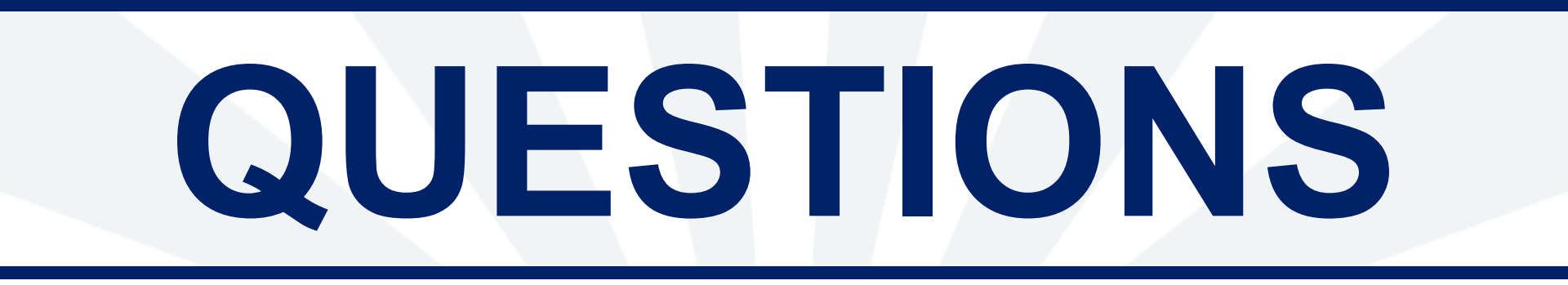

Arizona Department of Education Office of English Language Acquisition Services (OELAS) Micky Gutier, EL Data Specialist Micky.Gutier@azed.gov 602-542-7469